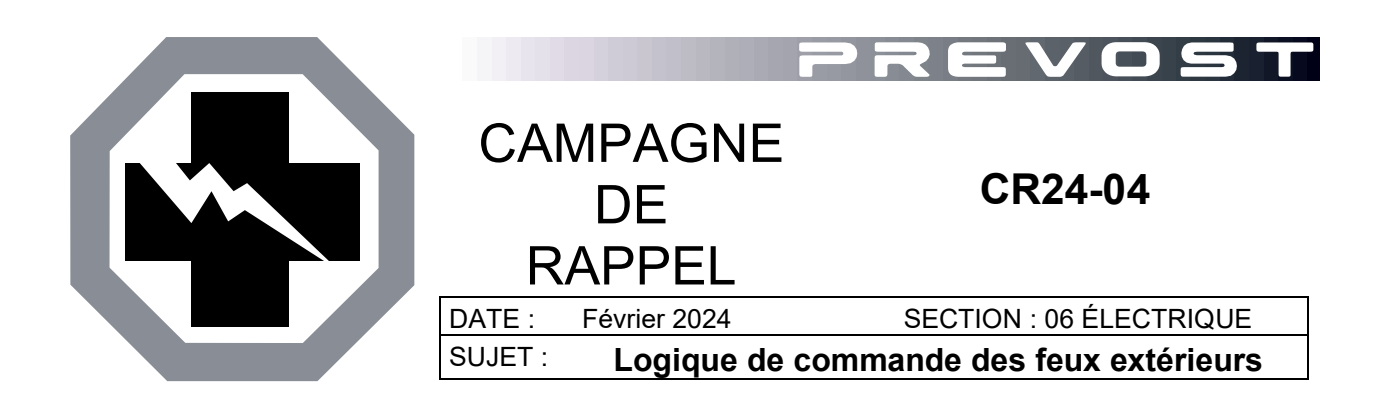

Version initiale

06-02-2024

#### APPLICATION

| AVIS AUX CENTRES DE SERVICE                                                                                                    |       |                                                                                  |
|----------------------------------------------------------------------------------------------------|-------|----------------------------------------------------------------------------------|
| Vérifier que le bulletin s'applique au véhicule à l'aide de <b>SAP</b> ou de <b>Garantie en ligne</b> disponible sur<br>le site web de Prevost, sous la rubrique Service / Garantie.                                                                                                    |       |                                                                                  |
| Modèle                                                                                                    | VIN   |                                                                                  |
| Autocars H3-45<br>Année modèle: 2022 - 2023                                                                                                    | De 2F | PCH33493 <u>N</u> C72 <u>1224</u> à 2PCH33490 <u>P</u> C72 <u>1443</u> incl.     |
| Maisons motorisées H3-45 VIP<br>Année modèle: 2022                                                                                                    |       | 2PCVS3490 <u>N</u> C72 <u>1283</u>                                               |
| Autocars X3-45<br>Année modèle: 2023 - 2024                                                                                                    | De 2  | PCG33498 <u>P</u> C73 <u>6<b>753</b> à 2PCG33493<u>R</u>C73<u>6999</u> incl.</u> |
| Cette campagne n'est pas nécessairement applicable à tous les véhicules ci-haut mentionnés. Certains peuvent aussi avoir été modifiés avant la livraison. Les propriétaires de véhicules visés par cette campagne seront avisés par une lettre indiquant le numéro d'identification de chaque véhicule concerné. |       |                                                                                  |

#### DESCRIPTION

Sur les véhicules visés par cette campagne, le système d'éclairage extérieur n'est pas conforme aux exigences des Normes de sécurité des véhicules automobiles du Canada car les feux arrière ne sont pas allumés lorsque le tableau de bord et les feux de jour sont allumés.

Le problème provient d'un problème de logiciel Multiplex. Les versions suivantes de programmes de véhicules sont concernées et doivent être mises à jour

- H3-45 programme 06100123
- H3-45 VIP programme 06100122
- X3-45 programme 06100124

# **OUTILS NÉCESSAIRES POUR LA MISE À JOUR DU PROGRAMME**

Utiliser les composants suivants:

| NO. PIÈCE | DESCRIPTION                           | QTÉ |
|-----------|---------------------------------------|-----|
| N/A       | ORDINATEUR PORTABLE                   | 1   |
| N/A       | CÂBLE D'INTERFACE RS232 SERIAL        | 1   |
| N/A       | ADAPTATEUR USB À RS232                | 1   |
| 066009    | CÂBLE D'INTERFACE DB9 PC/MASTER ID-MU | 1   |

#### REMARQUE

Le matériel peut être commandé selon la pratique habituelle.

### **POUR VOTRE SÉCURITÉ**

- Les équipements de protection oculaire doivent toujours être portés lorsque vous travaillez dans un atelier.
- Les règles relatives à l'équipement de protection individuelle doivent toujours être respectées. Portez votre EPI, y compris, mais sans s'y limiter, les éléments suivants :

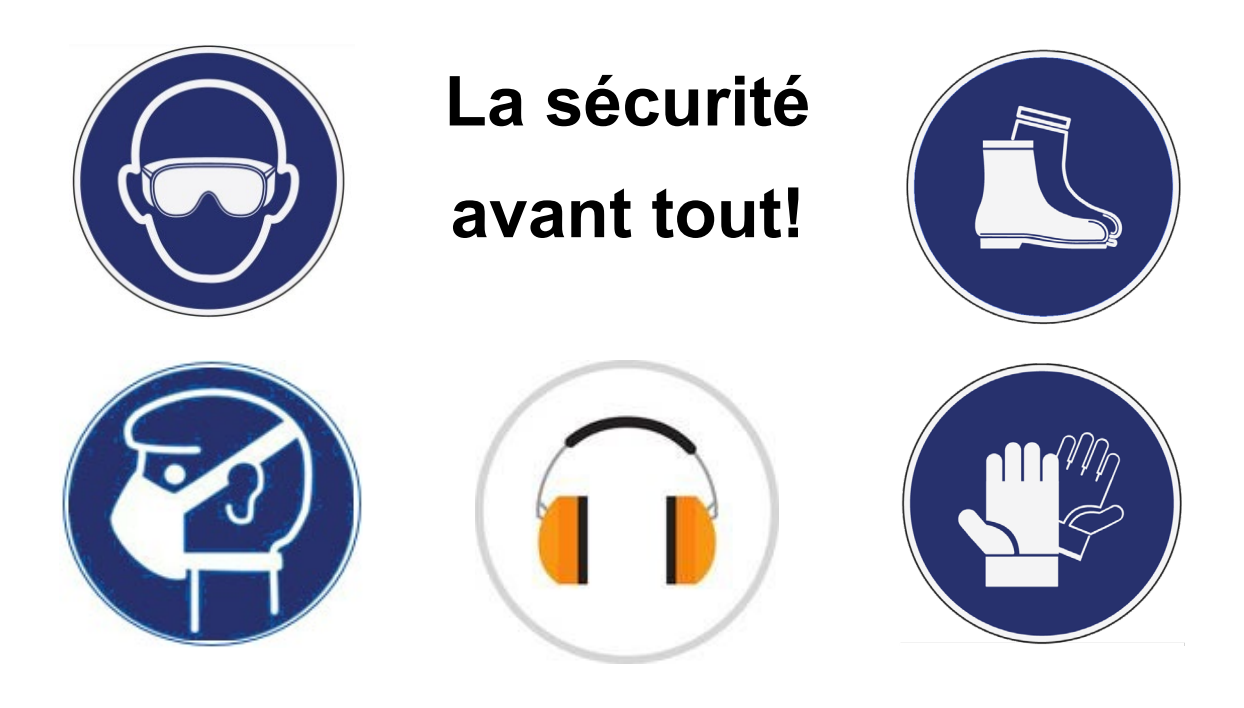

### MISE A JOUR DU LOGICIEL MULTIPLEX PROCÉDURE POUR LES CENTRES DE SERVICE PREVOST

 Mettre à jour le logiciel Multiplex avec la dernière révision de programme en suivant la procédure habituelle avec VPG.

| NUMÉRO DE RÉVISION MINIMUM REQUIS |          |  |
|-----------------------------------|----------|--|
| PROGRAMME                         | RÉVISION |  |
| 06100122                          | P41      |  |
| 06100123                          | P37      |  |
| 06100124                          | P39      |  |

2. Le bulletin est complet.

### MISE A JOUR DU LOGICIEL MULTIPLEX PROCÉDURE POUR LES CLIENTS

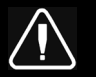

# DANGER

Stationner le véhicule de façon sécuritaire, appliquer le frein de stationnement, arrêter le moteur. Avant de travailler sur le véhicule, placer le commutateur d'allumage à la position OFF et déclencher les disjoncteurs principaux équipés d'un dispositif de déclenchement manuel. Sur les véhicules de type Commuter, placer le commutateur principal d'alimentation (master cut-out) à la position OFF.

Les procédures de cadenassage et d'étiquetage (LOTO) doivent être appliquées avant d'entreprendre toute activité d'entretien, de réparation ou d'ajustement sur le véhicule. Se référer à la procédure locale pour toute information spécifique concernant les méthodes de contrôle d'énergies.

### NOTE

Certains clients effectuent eux-mêmes la mise à jour du programme du véhicule, mais **il est** recommandé de confier cette tâche à un centre de service Prévost.

Pour les clients qui souhaitent procéder eux-mêmes, passez aux étapes suivantes.

#### VERIFICATION DU NUMÉRO DE RÉVISION DU PROGRAMME DU VÉHICULE

- 1. Vérifier le numéro de révision du programme du véhicule à partir de l'afficheur du tableau de bord (DID).
- 2. Sélectionner le menu Diagnostics.

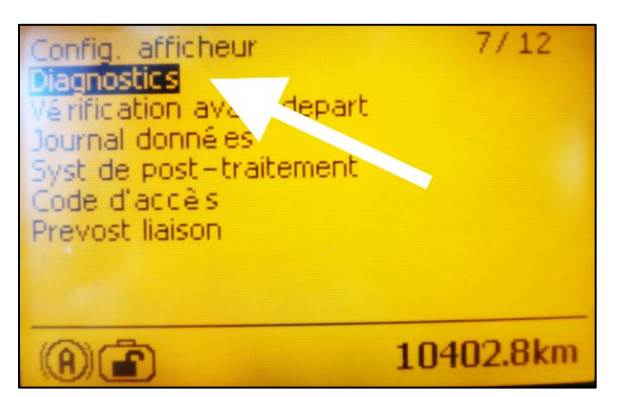

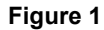

3. Sélectionner le menu "numéro de référence".

4. Sélectionner le menu Système électrique.

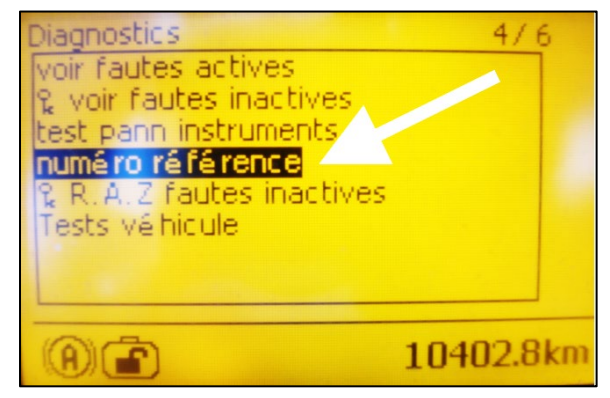

Figure 2

Diagnostics 4/7 numé ro ré férence ECU moteur Afficheur ECU vé hicule Système é lectrique Aftertreatment ECU Battery Monitor ECU ECU ABS 10402.8km

Figure 3

Part Number Electrical System Hardware number: VOLVO+23317363P01 08015265 Software number: 23370350P01 06100123P35 00200695A01

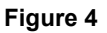

- À ce niveau, l'écran affiche au bas le numéro du programme du véhicule et le numéro de la révision, le deux chiffre après la lettre "P".
- 6. Prendre en note le numéro du programme et le numéro de la révision.

REMARQUE

Le numéro du programme débute par "06"

<QF7720958 rev 8>

- La Table 1 présente les numéros de programme possible avec leur numéro de révision correspondant, minimal et nécessaire pour cette mise à jour.
- Comparer le numéro de programme du véhicule et le numéro de révision affichés sur l'écran du conducteur (DID) avec les informations de la Table 1.
- Si le véhicule affiche déjà un numéro de révision correspondant au numéro de la Table
   1 ou un numéro de révision supérieur, le bulletin est complété. Un numéro de révision supérieur signifie aussi que le problème est résolu.
- 10. Si le véhicule a besoin d'une mise à jour, passer à la section suivante de ce bulletin.

| NUMÉRO DE RÉVISION MINIMUM REQUIS |          |  |  |
|-----------------------------------|----------|--|--|
| PROGRAMME                         | RÉVISION |  |  |
| 06100122                          | P41      |  |  |
| 06100123                          | P37      |  |  |
| 06100124                          | P39      |  |  |

Table 1

### MISE À JOUR DU PROGRAMME DU VÉHICULE

- 11. Si une mise à jour du programme est nécessaire, prendre rendez-vous dans un Centre de services Prévost ou contacter un représentant de Prévost Service.
- 12. Si les outils spéciaux requis sont disponibles et que vous souhaitez procéder vous-même à la mise à niveau du programme du véhicule, un fichier contenant le programme de la dernière version est nécessaire. Contacter un représentant du service Prévost pour obtenir le plus récent programme du véhicule.

#### **REMARQUE** pour le représentant de service Prévost

- a) Générer le fichier avec VPG 3.0.
- b) Fermer VPG.
- c) Aller à C:\Program Files (x86) \VpgApp\MUX\_Local\_V2\GenProgd)
- d) Identifier le logiciel du VIN. Example: MP\_00231308A04 = N-1308.
  - 2 options sont disponibles:
  - *Option 1*: Utiliser la génération sans extension (MP\_00231308A04) à être programmé avec Maidcom 2v3.18. Facile à transférer par e-mail mais le client doit avoir Maidcom.
  - Option 2: Utiliser la génération avec l'extension .exe (MP\_00231308A04.exe). Cette version ne nécessite pas Maidcom mais ne peut pas être transférée par email.

#### REMARQUE

*Noter que les étapes 13 à 42 concernent uniquement la programmation utilisant l'option 2. Pour l'option 1, contacter un CSM pour obtenir des instructions.* 

- 13. Brancher l'alimentation 110 volts sur le véhicule.
- 14. Tourner l'ignition à la position "ON".
- 15. Activer les feux de détresse.
- 16. Localiser le connecteur RS232 serial dans le compartiment de service avant dans la partie supérieure.
- 17. Retirer le bouchon et garder en lieu sûr.
- 18. Brancher l'ordinateur au connecteur RS232.
- 19. Ouvrir le gestionnaire de l'ordinateur à partir du bureau.
- 20. Cliquer bouton droit sur l'icône "My Computer" et sélectionner le menu "Gérer" (Manage menu).
- 21. Sélectionner le groupe Gestionnaire de périphériques (Device manager).
- 22. Dérouler la liste des ports.
- 23. Vérifier le numéro du port COM et prendre en note.

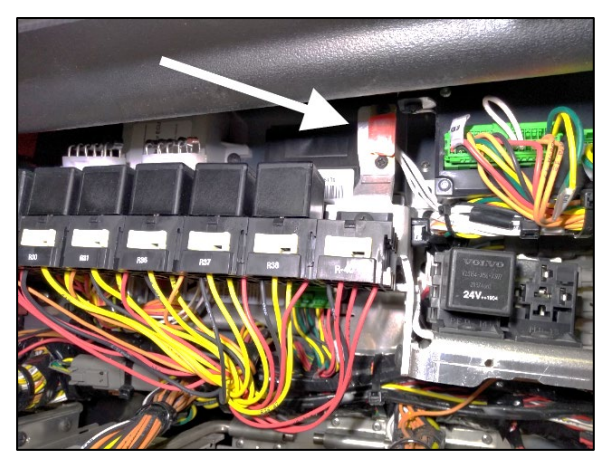

Figure 5

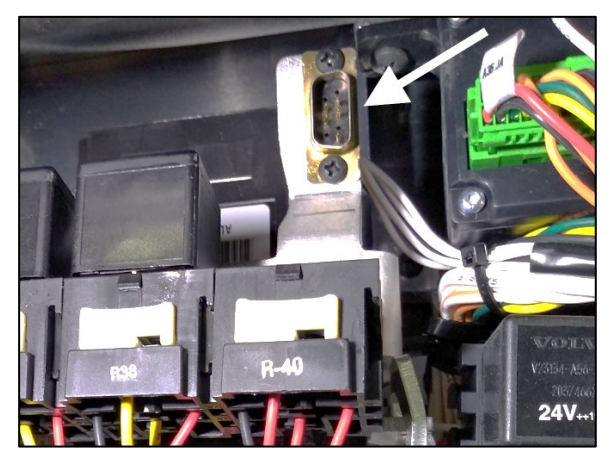

Figure 6

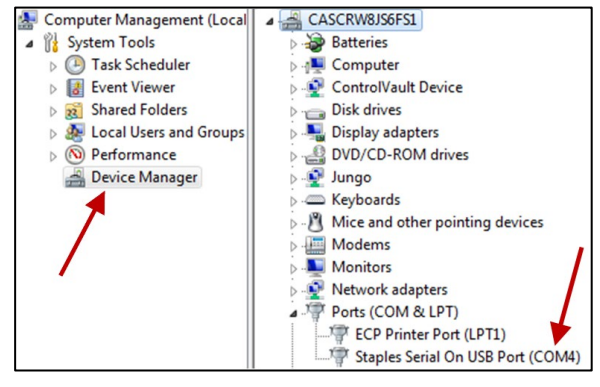

Figure 7

- 24. Double cliquer sur l'élément avec le mot "COM" pour ouvrir la boîte de dialogue des propriétés.
- 25. Cliquer sur l'onglet Paramètres du port (Port Setting).
- 26. Sélectionner 115200 pour le nombre de Bits par seconde.
- 27. Sélectionner Matériel (Hardware) pour le contrôle du flux (Row control).
- 28. Cliquer sur le bouton "OK".
- 29. S'assurer d'avoir sur votre ordinateur le fichier exécutable fourni par le centre de service Prevost.
- 30. Renommer le fichier exécutable et retirer l'extension ".txt". Garder l'extension ".exe"

#### REMARQUE

Le nom du fichier exécutable que vous recevez doit correspondre avec le numéro d'identification du véhicule (VIN). Dans l'exemple ci-contre MP\_0014**1224**A06.exe.txt les 4 chiffres avant la dernière lettre sont les 4 derniers chiffres (short VIN) du numéro d'identification du véhicule.

- 31. Lancer le programme (double-cliquer sur le nom du fichier ou bouton droit sur le nom du fichier et cliquer sur Ouvrir).
- 32. Sélectionner le numéro du port pris en note précédemment.
- 33. Cliquer sur le bouton "Continuer".

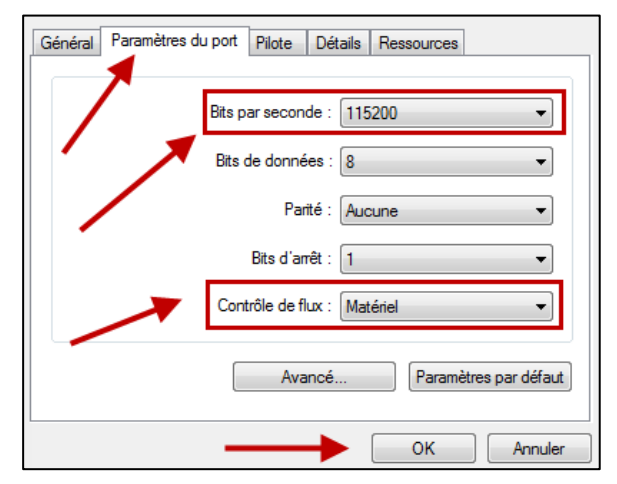

Figure 8

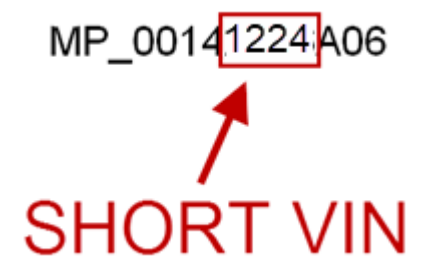

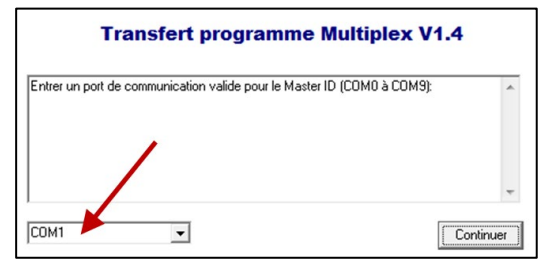

Figure 9

- 34. Sélectionner la destination pour la copie de secours (backup file) qui sera générée lors de la mise à jour.
- 35. Cliquer sur le bouton "Continuer".
- Entrer un port de communication valide pour le Master ID (COM0 à COM9):

   Validation du port de communication COM4...

   Validation et configuration du port de communication complétées

   SVP, Entrer un répertoire valide pour l'enrégistrement du programme de sauvegarde

   ENUsers/ub50052/Desktop
   Explorer...

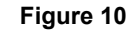

• Le programme exécute la mise à jour.

| Lecture du programme Multiplex en cours 44% complétél<br>Lecture du programme Multiplex en cours 45% complétél<br>Lecture du programme Multiplex en cours 45% complétél<br>Lecture du programme Multiplex en cours 47% complétél<br>Lecture du programme Multiplex en cours 48% complétél<br>Lecture du programme Multiplex en cours 43% complétél<br>Lecture du programme Multiplex en cours 43% complétél<br>Lecture du programme Multiplex en cours 50% complétél | · ·     |
|----------------------------------------------------------------------------------------------------|---------|
|                                                                                                    | Annuler |

Figure 11

- Attendre de voir le message "TRANSFERT DU PROGRAMME MULTIPLEX COMPLÉTÉ AVEC SUCCÈS".
- 37. Cliquer sur le bouton "Terminer".

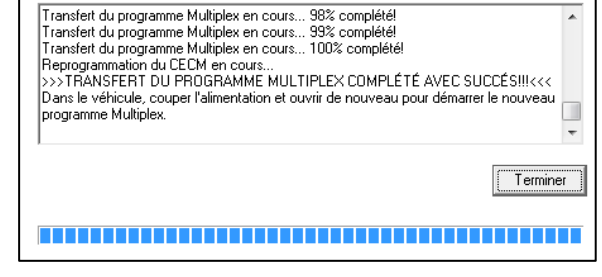

Figure 12

- 38. Déconnecter l'ordinateur.
- 39. À partir du compartiment électrique arrière, déclencher le disjoncteur CB6 pendant 5 secondes, puis réenclencher.
- 40. Le système a besoin de quelques minutes pour compléter la mise à jour. Attendre que les phares s'éteignent ou que l'information soit disponible sur l'afficheur du tableau de bord (DID).
- 41. Vérifier si la mise à jour a réussi en comparant le numéro de révision sur l'afficheur avec le numéro dans la table 1.

| Diagnostics 4/7         |
|-------------------------|
| Part Number             |
| Electrical System       |
| Hardware number:        |
| VOLVO*2331/363P01       |
| Software number:        |
| 23370350P01             |
| 06100123P37 00200695A01 |
| ()) 👘 💼 189.8km         |

Figure 13

- 42. Réinstaller le bouchon sur le connecteur RS232 serial.
  - Le bulletin est complété.

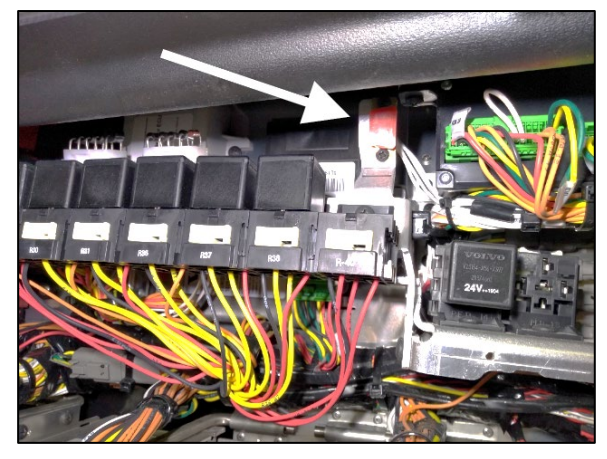

Figure 14

### **DISPOSITION DES PIÈCES**

SVP NE PAS RETOURNER LES PIÈCES. Rebuter selon les règlements environnementaux applicables (mun./prov./féd.).

### GARANTIE

Cette modification est couverte par la garantie normale de Prevost. Nous vous rembourserons 3/4 d'heure (0.75) de main-d'œuvre sur réception d'un formulaire de réclamation. Veuillez soumettre votre réclamation via **Garantie en ligne**, disponible sur <u>www.prevostcar.com</u> (rubrique Service \ Garantie). Utiliser la réclamation de type «Bulletin/Rappel» et sélectionner le «Bulletin de garantie CR24-04».

Si vous ne souhaitez pas obtenir de remboursement mais seulement nous signaler que le rappel a été effectué, veuillez compléter le formulaire de «Certification de campagne de rappel» fourni avec ce bulletin et nous le retourner par courriel à prevost.warranty@volvo.com ou par fax au 418-831-9301.

### AUTRE

| Bulletin VBC           | N/A     |
|------------------------|---------|
| Code de bris           | 06.27-2 |
| Code de<br>défaillance | 49      |
| Condition<br>système   | R       |
| Pièce<br>responsable   | 7770029 |

Accédez à tous nos bulletins à cette adresse : <u>http://techpub.prevostcar.com/fr/</u> Ou scannez le code QR avec votre téléphone intelligent.

Contactez-nous à <u>technicalpublications prev@volvo.com</u> en spécifiant comme sujet "AJOUT" pour recevoir nos avis de bulletins de garantie par courriel.

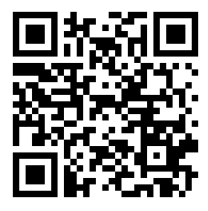

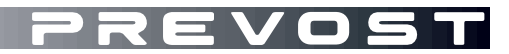

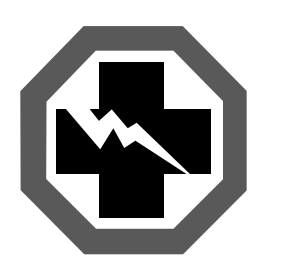

# Certification de campagne de rappel (Ref: CR24-04)

NUMÉRO DE SÉRIE:

| EFFECTUÉ PAR                                                                                                    | PROPRIÉTAIRE/OPÉRATEUR |
|----------------------------------------------------------------------------------------------------|------------------------|
| Nous attestons par la présente que les<br>instructions relatives à la Campagne de rappel<br>CR24-04 ont été effectuées. |                        |
| Nom:                                                                                                    | Nom:                   |
| Adr:                                                                                                    | Adr:                   |
|                                                                                                    |                        |
|                                                                                                    |                        |
|                                                                                                    |                        |
|                                                                                                    |                        |
| Tél:                                                                                                    | Tél:                   |
| Fax:                                                                                                    | Fax:                   |
| Signature :                                                                                                    | Signature :            |
| Date:                                                                                                    | Date:                  |

Si l'information ci-dessus est inexacte ou que vous ne possédez plus ce véhicule, veuillez compléter la section suivante et nous la retourner.

| NOUVEAU PROPRIÉTAIRE |  |  |
|----------------------|--|--|
| COMPAGNIE:           |  |  |
| ADRESSE:             |  |  |
|                      |  |  |
|                      |  |  |
|                      |  |  |

TÉLÉPHONE:

TÉLÉCOPIEUR:

## S.V.P. retourner ce document complété avec votre formulaire A.F.A.